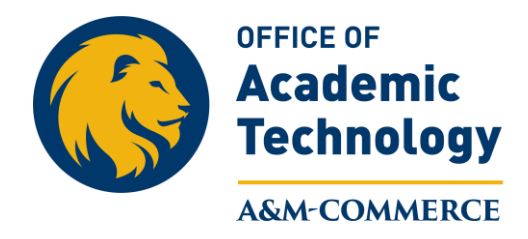

## Grading a Discussion using a Rubric

This handout is for grading a Discussion with a rubric. For other options and how to create and use Rubrics please visit our web page at **tamuc.edu/oat**.

1. Access the course and then the discussion you want to grade with a rubric with by clicking on "**Activities**" on the Navigation bar and then selecting "**Discussions**."

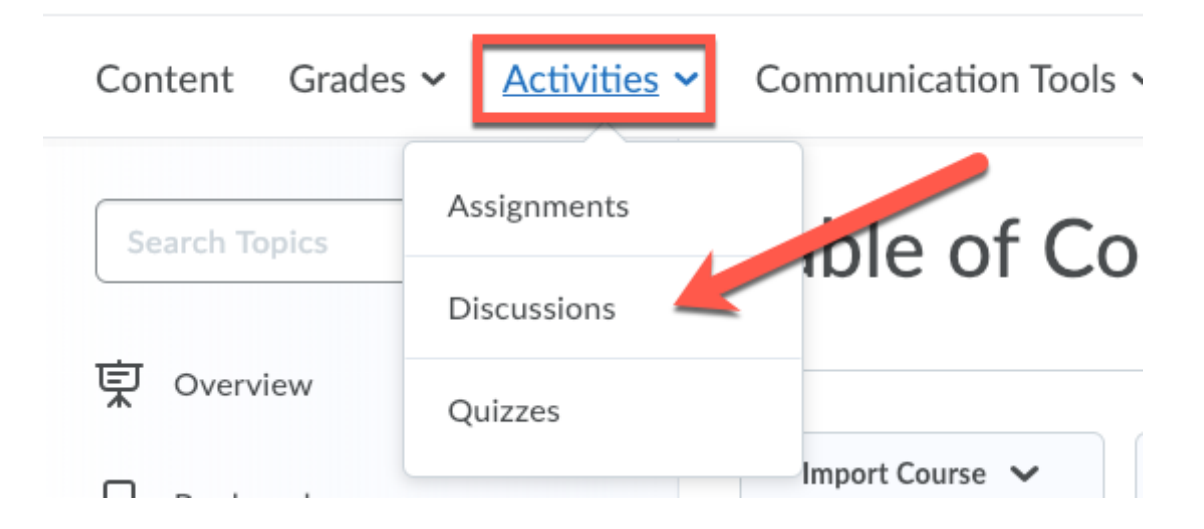

2. Click on the dropdown icon next to the discussion you want to grade and select "Assess Topic"

| Content Grades ~ Activities ~              | Communication Tools  YouSeeU-             |
|--------------------------------------------|-------------------------------------------|
| Discussions                                |                                           |
| Discussions List Subscriptions             | Statistics                                |
| V                                          | /iew Topic                                |
| New V More Actions V                       | dit Topic                                 |
| Filter by: Unread Unapproved               | 'iew Topic Statistics                     |
| A                                          | Assess Topic                              |
| Harry Potter Discuss                       | ubscribe                                  |
| Торіс                                      | Delete                                    |
| Sorcerer's Stone Discussion                |                                           |
| In your opinion, what revelation in the Se | prcerer's Stone provided the most insight |

into the Harry Potter series.

3. Click on the student submission that you want to grade.

| Assess Topic - Sorcerer's S                  | tone Discussion |        |
|----------------------------------------------|-----------------|--------|
| Publish All Scores Retract All Scores Manage | Columns         |        |
| Users Assessments                            |                 |        |
| View By: User V Apply                        |                 |        |
| Search For Q Show Search Options             |                 |        |
| View Options Show Topic Score                |                 |        |
| Last Name 🔺 , First Name                     | Score           | Status |
| Barboza, Jocelyne                            |                 |        |
| Topic Score                                  | 0 / 20 (0%)     | Draft  |

4. Review the discussion posts located below the rubric. When you are ready to grade, use the rubric to grade discussion by clicking on the box that corresponds with the student's performance. You can also enter specific feedback or the rationale for your decision by clicking the "Add Feedback" box. The running total will show in the Topic Score box.

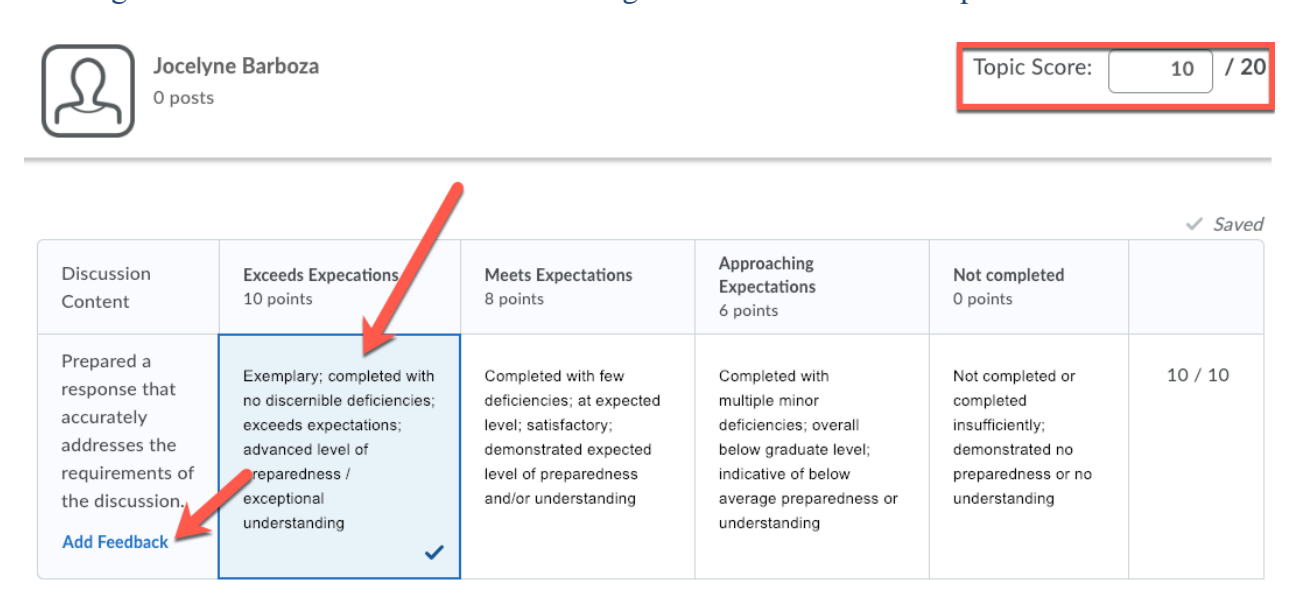

5. When you are done using the rubric to grade the assignment and have added any additional feedback, click on the "**Publish**" button if you want to immediately release the grade to the gradebook or the "**Save Draft**" button if you want to wait and release all student grades at once.

| General Feedback   |                   |                      |
|--------------------|-------------------|----------------------|
| Paragraph          | ✓                 |                      |
|                    |                   |                      |
|                    |                   |                      |
|                    | A/ ®/ «> EQ 57 // |                      |
|                    |                   |                      |
|                    |                   | Sort By: Post Date 🗸 |
|                    |                   |                      |
| No items four      |                   |                      |
| Publish Save Draft |                   |                      |

6. After you click the "**Publish**" or "**Save Draft**" button, it will take you back to the Assess Topic Screen. If you opted for the "**Save Draft**" option, once you have completed evaluating all of the submissions, return to the "**Assess Topic**" page and click on the "**Publish All Scores**" button to publish the grades to the gradebook.

| Assess Top         | oic - Sorcer       | er's Stone     | Discussion |
|--------------------|--------------------|----------------|------------|
| Publish All Scores | Retract All Scores | Manage Columns |            |
| Users Assessr      | nents              |                |            |
| View By: User      | ✓ Apply            |                |            |